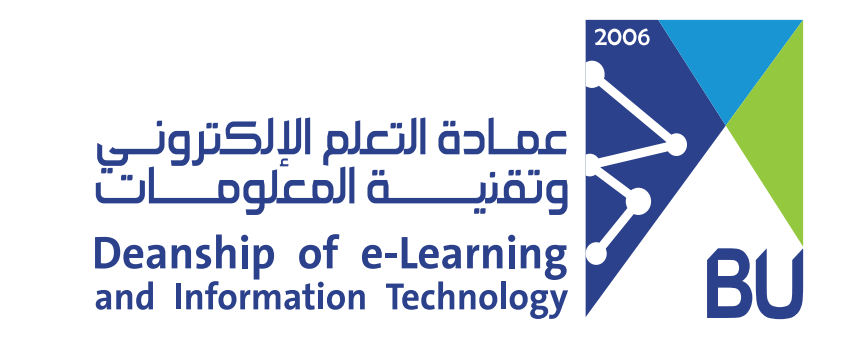

## كيفية الدخول على نظام إدارة التعلم رافد للدخول على نظام إدارة التعلم رافد يرجى اتباع الخطوات التالية:

 الدخول إلى موقع الجامعة: https://portal.bu.edu.sa/ar/home

> من الخدمات الإلكترونية التي تقدمها العمادة، انقر على كل الخدمات.

## الخدمات الإلكترونية

كل الخدمات

هنا قائمة بالخدمات الإلكترونية المقدمة لجميع منسوبي الجامعة (الطلاب وأعضاء هيئة التدريس والموظفين).

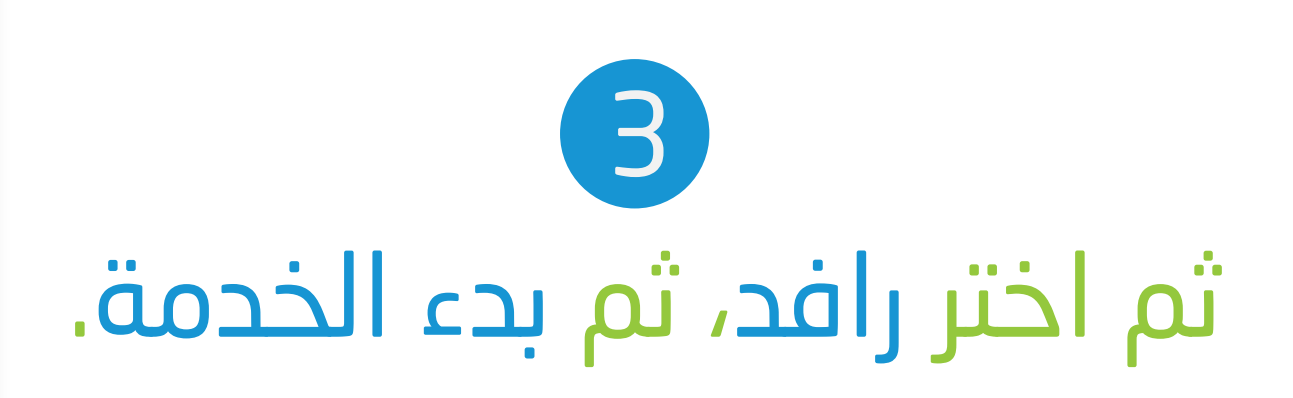

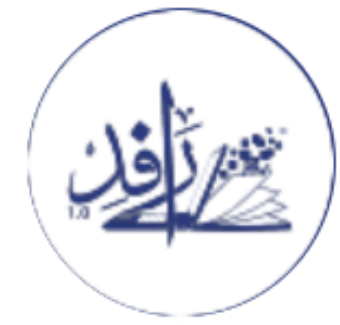

## رافد

هذا هو نظام إدارة التعلم في جامعتنا. يوفر رافد نظام تعلم الكتروني سهل ومرن لتقديم الدروس وإدارتها؛ بالإضافة إلى نظام لتسجيل وتحليل نتائج تقييم الطلاب.

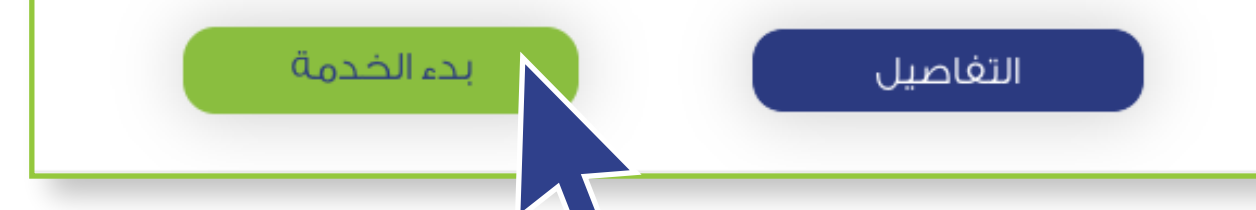

4 الدخول على نظام إدارة التعلم رافد باستخدام الرقم الجامعي وكلمة المرور المستخدمة في نظام جامعتي ثم اختر دخول الطلاب.

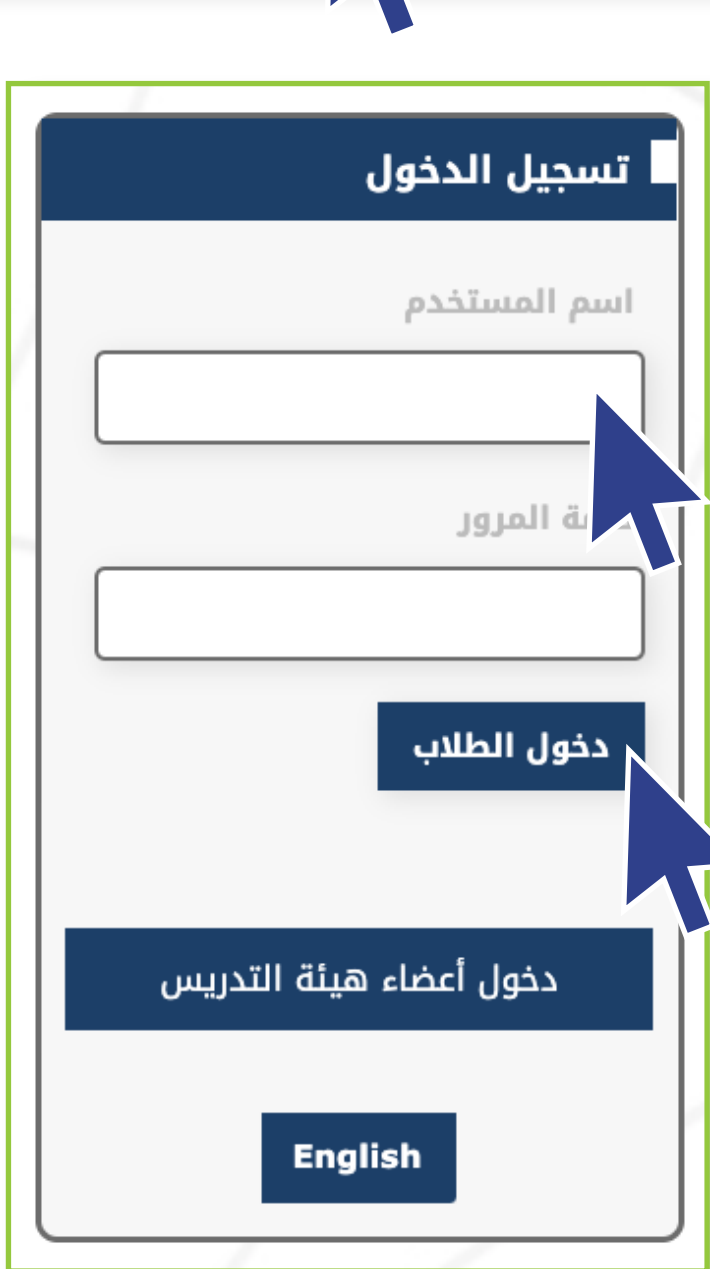

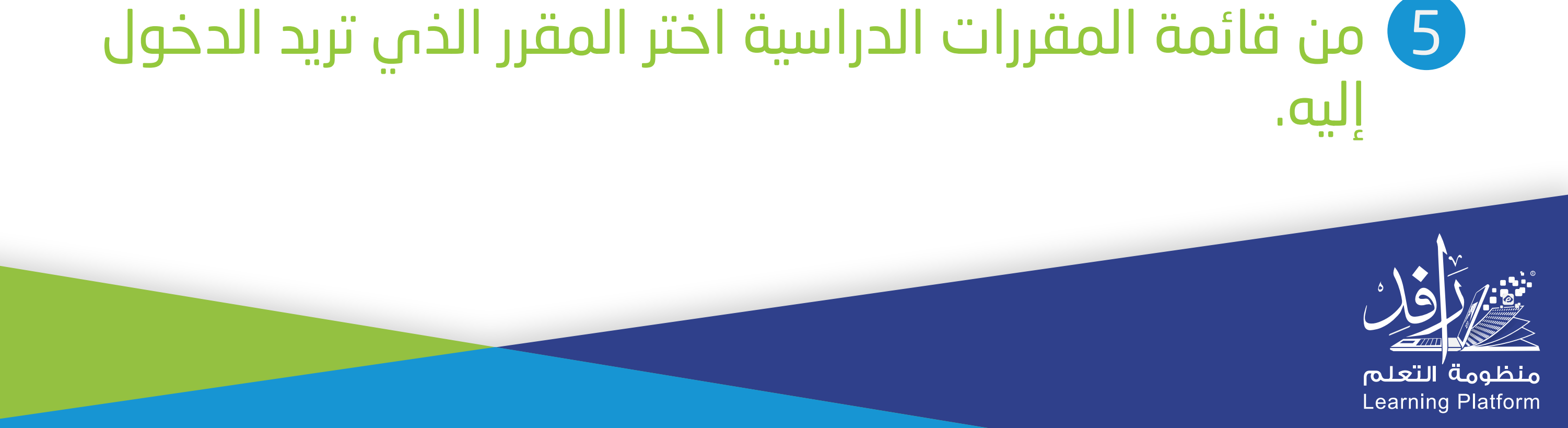